# How do I assess the Outcomes report?

## Step 1

Go to Assessment > Assess learners.

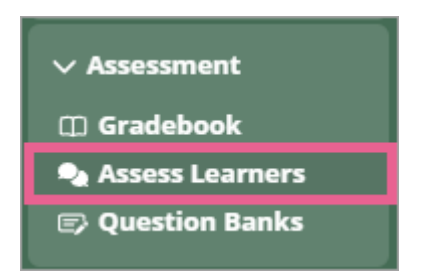

### Step 2

On this page, you will find a table listing all your learners organised by their reports. Click on "Not graded" or "score" to access the detailed outcomes report.

### Step 3

Inside, there will be a detailed report.

- 1) Outcomes report name displayed here.
- 2) Learner name displayed here.
- 3) Click the evaluation criteria to expand the report. Use the assessment type to score the criteria.
- 4) The weight assigned to the criteria and status of the evaluation are displayed here.
- 5) Find evidence of learning represented by a tagged collection of learner work here.
- 6) You can further adjust the score here.
- 7) Total outcomes report score displayed here.
- 8) You can click this checkbox to withhold the report.
- 9) Click here to release the report for learner viewing.

| Lecture Materials >      | 2 Student List                                                    |
|--------------------------|-------------------------------------------------------------------|
| Assessment               |                                                                   |
| Q Search                 | BSBPEF301F321_Assessment                                          |
| > Course Setup           | Report                                                            |
| > Course Design          | BSBPEF301F321_Assess  Carolina ARCILA VEAS ×                      |
| > Course Promo           | BSBPEF301F321_Assessment 1/1 Graded                               |
| Administer Learners      | Criteria Weight Evaluated                                         |
|                          | Assessment Marks 3 4 100 🥑                                        |
| Assessment     Gradebook |                                                                   |
| Assess Learners          | NYC C                                                             |
| Question Banks           | 0 - 0 100 - 100                                                   |
| > Credentials            | Competent                                                         |
|                          | Evaluation:                                                       |
|                          |                                                                   |
|                          | Q Clear                                                           |
|                          | LANDERKE, ALLANDES FOSIS LEBEED AND INSUPERSON TO ZI_ESSESSINERK. |
|                          | WE COST<br>Durate Foreira Maria                                   |
|                          | ASSIGNMENT 5                                                      |
|                          | Carolina ARCILA VEAS                                              |
|                          |                                                                   |
|                          |                                                                   |
|                          | Calculated Total: 100 / 100                                       |
|                          | Adjustments:                                                      |
|                          | 6 🕞 🗆 Withhold report for this student                            |
|                          | 8 9 ☑ Released                                                    |
|                          | Report Learner                                                    |
|                          | BSBPEF301F321_Assess   Carolina ARCILA VEAS ×                     |

If a due date for the task was set up, and a learner submitted it late, this will be marked like this:

| 0 Administrator<br><u>Class of 2025</u> √ |                                                                                                    | Your Progress               |
|-------------------------------------------|----------------------------------------------------------------------------------------------------|-----------------------------|
| Announcements                             | Summarise floral design basics                                                                                                    | 0/1 Graded                  |
| Start Here >                              | Criteria                                                                                                    | Weight Evaluated            |
| Learning Activities >                     | Did the learner student apply the principles of design?<br>Evaluate how effectively the student applies the principles of design—balance, proportion, rhythm, unity, emphasis, har                                 | 20 •<br>mony, and contrast— |
| Exam                                      | as well as the elements of design, including line, form, space, texture, and colour, in their floral arrangement. Look for si<br>decisions regarding these principles in both their project plan and final design. | igns of intentional         |
| Course Feed                               | Band 1: Emerging         Band 2: Developing         Band 3: Proficient         Band 4: Exempla           1-25         26-50         51-75         76-100                                                           | ry                          |
| Groups                                    |                                                                                                    |                             |
| Q Search                                  | Evidence: Activities Posts tagged with project_plan.                                                                                                    |                             |
| > Course Setup                            | 1. Event Description & Vision:                                                                                                    |                             |
| > Course Design                           | This project focuses on creating a bridal<br>bouquet for a romantic spring wedding.                                                                                                    |                             |
| > Course Promo                            | The vision is to capture the essence of<br>new beginnings, delicate beauty, and<br>coff etherapel were the beauty and                                                                                              |                             |
| > Administer Learners                     | evoke a sense of gentle joy and<br>timeless elegance, complementing the                                                                                                    |                             |
| ✓ Assessment                              | bride's dress and the overall wedding<br>vetic. The pastel color palette will                                                                                                    |                             |
| Gradebook                                 | Chandru Test Account One                                                                                                    |                             |
| Question Banks                            |                                                                                                    |                             |
| > Credentials Overdue stat                | tus Overdue                                                                                                    |                             |
|                                           | Final Project: Event Floral Arrangement                                                                                                    |                             |

The assessor has the option to waive the overdue status:

... and/or perhaps adjust the score due to lateness:

| Run your floral design business from home                     |                                        |             | 0/2 Graded       |
|---------------------------------------------------------------|----------------------------------------|-------------|------------------|
| Criteria                                                      |                                        | Weight      | Evaluated        |
| Did the learner communicate and justify their design choices? |                                        | 10          | $\odot$          |
| Did the learner provide feedback to their peer?               |                                        | 10          | ullet            |
|                                                               | Calculated Total: 0 / 100 Adjustments: | Tot         | al: 0 / 100      |
|                                                               | 🗆 With                                 | hold report | for this student |
| Report<br>Final Project: Event Flora 💌                        | Learner<br>Chandru Test Acco           | u × 👻       |                  |

### Step 4

Once an assessor has finished evaluating the desired learner(s), they can release the results via the *Release* button on the learners' list. There are also options for releasing all results.

| Assess Learners                                                                                |                                                         |                                             |  |  |  |  |  |
|------------------------------------------------------------------------------------------------|---------------------------------------------------------|---------------------------------------------|--|--|--|--|--|
| <ul> <li>Assess learners, provide feedback, and release results</li> <li>Learn more</li> </ul> |                                                         |                                             |  |  |  |  |  |
| Filter by role     Search by name or end       Learners         Start typing                   | mail or ID     Filter by group       •     Start typing |                                             |  |  |  |  |  |
| 3 learners                                                                                     |                                                         |                                             |  |  |  |  |  |
| Learner                                                                                        | Final Project: Event Floral Arra                        | angement  Peer Review & Class Participation |  |  |  |  |  |
| Balasandar Balakrishnan<br>subachan@msn.com                                                    | 75.2/100                                                | Release all results     Released            |  |  |  |  |  |
| Chandru Test Account One<br>chandru.ol.test1@gmail.com                                         | <u>0/6 criteria graded</u>                              | Not graded                                  |  |  |  |  |  |
| Great Person<br>fezzametta@gmail.com                                                           | <u>0/6 criteria graded</u>                              | Not graded                                  |  |  |  |  |  |
| •                                                                                              |                                                         | •                                           |  |  |  |  |  |
| 10 per page ▼                                                                                  |                                                         |                                             |  |  |  |  |  |

## Step 5

When you release a report, the report results become accessible to the learner. The learner will receive a notification that their results are available. They can then access their report results from the notification or their progress page.

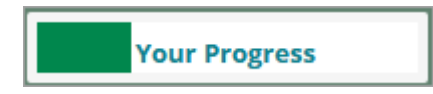

## How do I assess Quiz activity

The assessment process for this is automatic.

## Step 1

Go to Assessment > Assess learners.

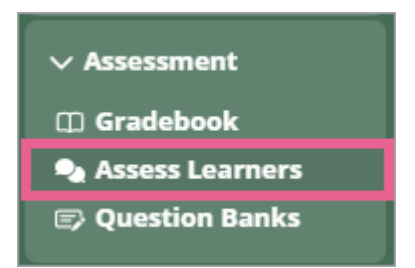

### Step 2

You will now be able to see the learner's scores.

Quizzes will be automatically marked upon submission. The results will show on the *Assess Learners* page almost immediately. You will see "Not attempted" if the learner hasn't done the quiz yet.

Click on "score" to access the detailed quiz activity report.

### Step 3

If the assessor wishes to rescore the quiz, they can still manually do so by clicking on the drop-down arrow next to the title of the quiz, then select *Rescore the quiz* 

| Assess Learners                                                                                |                                           |                 |                          |  |  |  |  |  |
|------------------------------------------------------------------------------------------------|-------------------------------------------|-----------------|--------------------------|--|--|--|--|--|
| <ul> <li>Assess learners, provide feedback, and release results</li> <li>Learn more</li> </ul> |                                           |                 |                          |  |  |  |  |  |
| Filter by role Search by name or e                                                             | mail or ID Filter by group                |                 |                          |  |  |  |  |  |
| Learners 🗸 Start typing                                                                        | <ul> <li>✓ Start typing</li> </ul>        | ♪ Import        | 法 Export                 |  |  |  |  |  |
| 3 learners                                                                                     |                                           |                 |                          |  |  |  |  |  |
| Learner                                                                                        | Module 1 Quiz  Module 2 Quiz              | Module 3 Quiz 🔹 | Final Project: Evo       |  |  |  |  |  |
| Balasandar Balakrishnan<br>subachan@msn.com                                                    | 8/10                                      | 10/10 Released  | 80.4/100 🗹 F             |  |  |  |  |  |
| Chandru Test Account One<br>chandru.ol.test1@gmail.com                                         | Not a :tempted :<br>C Retract all results | Not attempted   | <u>0/6 criteria grad</u> |  |  |  |  |  |
| Great Person<br>fezzametta@gmail.com                                                           | 0/10 Release Not attempted                | Not attempted   | <u>0/6 criteria grad</u> |  |  |  |  |  |
| <ul> <li>I0 per page ▼</li> </ul>                                                              |                                           |                 | •                        |  |  |  |  |  |

## Step 4

Click on *Release* to make the results available to the learner. There are also options for releasing all results.

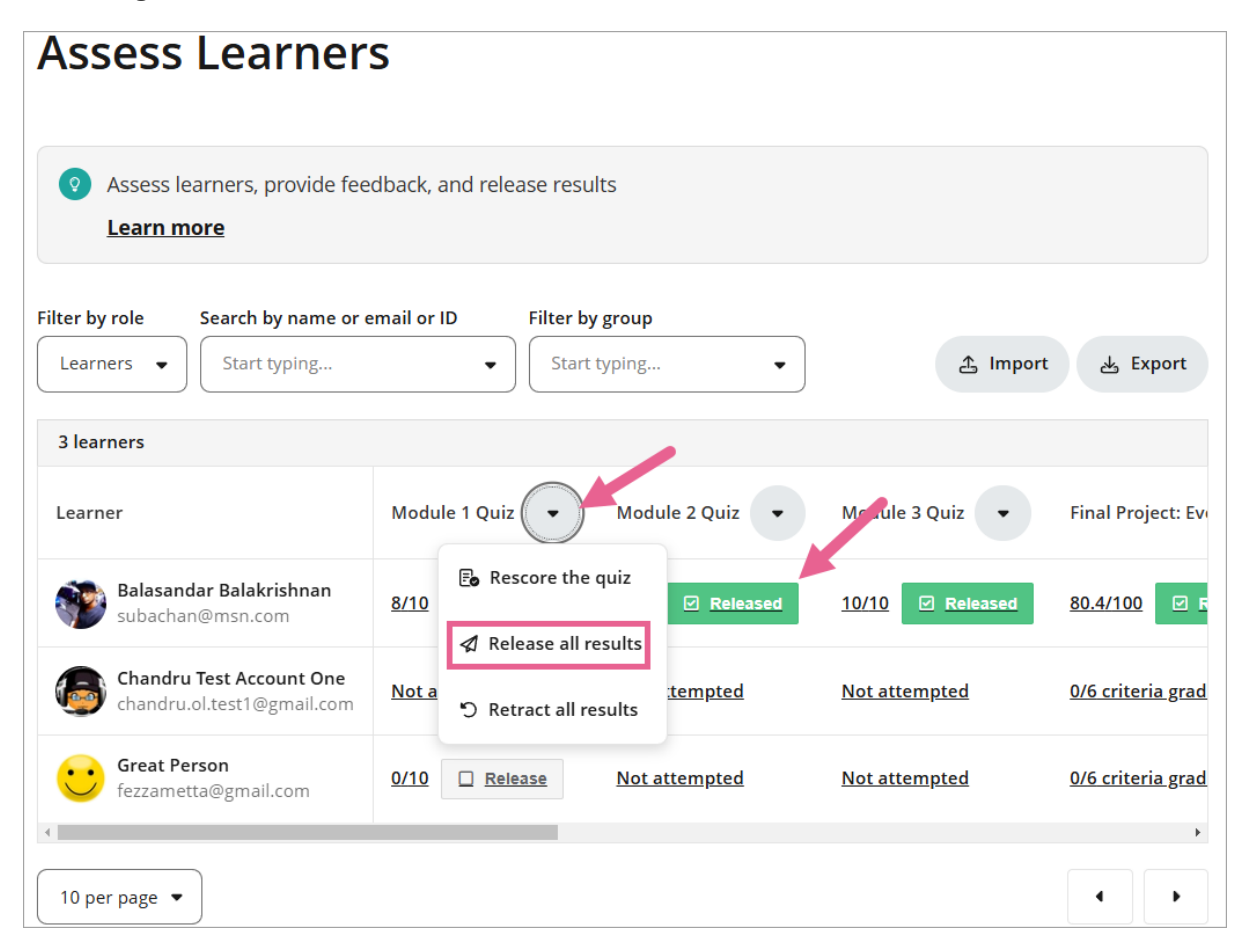

Note: If a quiz has multiple attempts, and the assessor has already released the results, and the learner attempts the quiz for the 2nd time. The score of the 2nd attempt will be reflected immediately in Assess Learners